## 中国银行国家助学贷款提额申请操作指南

1、进入中国银行手机银行 "贷款-国家助学贷款"页面。

方法一:在手机银行首页顶部搜索框输入"国家助学贷款",点击进入"国家助学贷款"页面。

| 15:56                 |                       |                          | :                  | <b>:!!</b> 5G <b>72</b>                                                                                                    | 11:29                                                                                                    |            |              |                      | •<br>••••           | 5G <b>90</b> )   |
|-----------------------|-----------------------|--------------------------|--------------------|----------------------------------------------------------------------------------------------------|----------------------------------------------------------------------------------------------------|------------|--------------|----------------------|---------------------|------------------|
|                       | 国家助学贷                 | ŧ款 (                     | )<br>11<br>版本      | ◆     ◆     ▲     ▲     ▲     ▲     ▲     ▲     ▲     ▲     ▲     ▲     ▲     ▲     ▲     ▲     ▲     ▲     ▲     ▲     ▲     ▲     ▲     ▲     ▲     ▲     ▲     ▲     ▲     ▲     ▲     ▲     ▲     ▲     ▲     ▲     ▲     ▲     ▲     ▲     ▲     ▲     ▲     ▲     ▲     ▲     ▲     ▲     ▲     ▲     ▲     ▲     ▲     ▲     ▲     ▲     ▲     ▲     ▲     ▲     ▲     ▲     ▲     ▲     ▲     ▲     ▲     ▲     ▲     ▲     ▲     ▲     ▲     ▲     ▲     ▲     ▲     ▲     ▲     ▲     ▲     ▲     ▲     ▲     ▲     ▲     ▲     ▲     ▲     ▲     ▲     ▲     ▲     ▲     ▲     ▲     ▲     ▲     ▲     ▲     ▲     ▲     ▲     ▲     ▲     ▲     ▲     ▲     ▲     ▲     ▲     ▲     ▲     ▲     ▲     ▲     ▲     ▲     ▲     ▲     ▲     ▲     ▲     ▲     ▲     ▲     ▲     ▲     ▲     ▲     ▲     ▲     ▲     ▲     ▲     ▲     ▲     ▲     ▲     ▲     ▲     ▲     ▲     ▲     ▲     ▲     ▲     ▲     ▲     ▲     ▲     ▲     ▲     ▲     ▲     ▲     ▲     ▲     ▲     ▲     ▲     ▲     ▲     ▲     ▲     ▲     ▲     ▲     ▲     ▲     ▲     ▲     ▲     ▲     ▲     ▲     ▲     ▲     ▲     ▲     ▲     ▲     ▲     ▲     ▲     ▲     ▲     ▲     ▲     ▲     ▲     ▲     ▲     ▲     ▲     ▲     ▲     ▲     ▲     ▲     ▲     ▲     ▲     ▲     ▲     ▲     ▲     ▲     ▲     ▲     ▲     ▲     ▲     ▲     ▲     ▲     ▲     ▲     ▲     ▲     ▲     ▲     ▲     ▲     ▲     ▲     ▲     ▲     ▲     ▲     ▲     ▲     ▲     ▲     ▲     ▲     ▲     ▲     ▲     ▲     ▲     ▲     ▲     ▲     ▲     ▲     ▲     ▲     ▲     ▲     ▲     ▲     ▲     ▲     ▲     ▲     ▲     ▲     ▲     ▲     ▲     ▲     ▲     ▲     ▲     ▲     ▲     ▲     ▲     ▲     ▲     ▲     ▲     ▲     ▲     ▲     ▲     ▲     ▲     ▲     ▲     ▲     ▲     ▲     ▲     ▲     ▲     ▲     ▲     ▲     ▲     ▲     ▲     ▲     ▲     ▲     ▲     ▲     ▲     ▲     ▲     ▲     ▲     ▲     ▲     ▲     ▲     ▲     ▲     ▲     ▲     ▲     ▲     ▲     ▲     ▲     ▲     ▲     ▲     ▲     ▲     ▲     ▲     ▲     ▲     ▲     ▲     ▲     ▲     ▲     ▲     ▲     ▲     ▲     ▲     ▲     ▲     ▲     ▲     ▲ | 国家助学货                                                                                                    | 贷款         |              |                      | 8                   | 取消               |
| ÷                     | ¥                     |                          | =                  | 8                                                                                                    | <b>综合</b> 功                                                                                                    | 的能         | 产品           | 生活                   | 活动                  | 帮助               |
| 扫一扫                   | 收付                    | 款 结                      |                    | 账户管理                                                                                                    | 为您推荐                                                                                                    |            |              |                      |                     |                  |
| 1                     | <b>子量</b> 房           | <b>贷利</b>                | 李调                 | Ż                                                                                                    | <ul><li>()</li><li>()</li></ul> | 款 ▶        | 国家助学         | 岱款                   |                     |                  |
|                       | 2                     |                          |                    |                                                                                                    | 功能                                                                                                    |            |              |                      | 全部                  | 部(2) <b>&gt;</b> |
| $\diamond$            |                       | 4                        |                    |                                                                                                    |                                                                                                    | 次 🕨 🛙      | 国家助学         | 贷款                   |                     |                  |
| 【 <b>干</b> 】<br>我的理财  | 」<br>账号转账             | 热门活动                     | 话费充值               | 理财                                                                                                    | 前 证券                                                                                                    | <b>学期货</b> | ▶ 中银         | 国际证券                 | 快捷开户                |                  |
| <b>(</b>              | <mark>…</mark><br>信用卡 | (子)<br>生活缴费              | <b>↓</b><br>转账记录查  | ●□<br>□□<br>更多                                                                                                    | 产品                                                                                                    |            |              |                      | 全部                  | 3(17) >          |
|                       |                       |                          | 14)                |                                                                                                    | -2.74%                                                                                                    | ,<br>D     | 工银国          | 家战略股                 | 票(0017 <sup>⁄</sup> | 19)              |
| <mark>巾银</mark><br>头系 | 重磅!QS'<br>大学排名!       | 官网首次发布                   | 2024欧洲             | >                                                                                                    | 年涨幅                                                                                                    |            | 基金 1.        | 00元起购                |                     |                  |
| 为您推荐                  | 饽                     |                          |                    |                                                                                                    | -20.29                                                                                                    | %          | 富国国          | <mark>家</mark> 安全主   | 题 (00               | 1268)            |
| <b>731.4</b><br>美元(1  | <b>13</b><br>JSD)     | <b>434.69↑</b><br>黄金(AU) | <b>309</b> 6<br>上证 | <b>6.92 ↓</b><br>指数                                                                                                    | 年涨幅                                                                                                    |            | [基金]1.       | 00元起购                |                     |                  |
| <b>父</b><br>首页        | <b></b><br>信用卡        | (2)<br>财富                | ▲                  | ②<br>我的                                                                                                    | <b>-7.73%</b><br><sup>年涨幅</sup>                                                                                                    | )          | 国投瑞<br>基金 1. | <b>银国家安</b><br>00元起购 | 全 (00 <sup>-</sup>  | 1838)            |
|                       |                       |                          |                    |                                                                                                    |                                                                                                    | -          |              |                      | •                   |                  |

方法二:在首页点击"更多",找到"贷款"模块,在"我是学生"部分找到"国家助学贷款",点击进入。

| 15:56                |                   |                          |                    | <b>!!!</b> 5G <b>72</b>                                                                                                    |    | 11:30                                          |                                    |                   |                             | •<br>::!! 5G 90)      |
|----------------------|-------------------|--------------------------|--------------------|----------------------------------------------------------------------------------------------------|----|------------------------------------------------|------------------------------------|-------------------|-----------------------------|-----------------------|
|                      | 国家助学贷             | 款 (                      |                    | ▲     →     ▲     →     ▲     →     ▲     →     ▲     →     ▲     →     →     →     →     →     →     →     →     →     →     →     →     →     →     →     →     →     →     →     →     →     →     →     →     →     →     →     →     →     →     →     →     →     →     →     →     →     →     →     →     →     →     →     →     →     →     →     →     →     →     →     →     →     →     →     →     →     →     →     →     →     →     →     →     →     →     →     →     →     →     →     →     →     →     →     →     →     →     →     →     →     →     →     →     →     →     →     →     →     →     →     →     →     →     →     →     →     →     →     →     →     →     →     →     →     →     →     →     →     →     →     →     →     →     →     →     →     →     →     →     →     →     →     →     →     →     →     →     →     →     →     →     →     →     →     →     →     →     →     →     →     →     →     →     →     →     →     →     →     →     →     →     →     →     →     →     →     →     →     →     →     →     →     →     →     →     →     →     →     →     →     →     →     →     →     →     →     →     →     →     →     →     →     →     →     →     →     →     →     →     →     →     →     →     →     →     →     →     →     →     →     →     →     →     →     →     →     →     →     →     →     →     →     →     →     →     →     →     →     →     →     →     →     →     →     →     →     →     →     →     →     →     →     →     →     →     →     →     →     →     →     →     →     →     →     →     →     →     →     →     →     →     →     →     →     →     →     →     →     →     →     →     →     →     →     →     →     →     →     →     →     →     →     →     →     →     →     →     →     →     →     →     →     →     →     →     →     →     →     →     →     →     →     →     →     →     →     →     →     →     →     →     →     →     →     →     →     →     →     →     →     →     →     →     →     →     →     →     →     →     →     →     →     →     →     →     →     →     → | <  | Q请车                                            | 俞入                                 |                   |                             | 编辑                    |
| 8                    | ¥                 |                          | =                  | B                                                                                                    | 寺仓 | 财富                                             | 支付                                 | 信用卡               | 贷款                          | 出境和外币服                |
| 扫一扫                  | 收付                | 款 !                      | 转账                 | 账户管理                                                                                                    | 贷  | 款                                              |                                    |                   |                             |                       |
| đ                    |                   |                          |                    |                                                                                                    |    | $\langle \diamond \rangle$                     | ( <u>*</u> )                       | Ę                 | <mark>E</mark> )            | (4)<br>(4)            |
|                      | 子重厉               | 员利                       | 率调                 | Ě                                                                                                    |    | 贷款                                             | 我的贷款                               | 化 中行              | 眼E贷                         | 中银企E贷                 |
|                      |                   | 查看详情                     |                    |                                                                                                    | 贷  | ( <b>贷</b> )<br>意款推荐                           | <b>し</b><br>贷款资金转                  | 出                 |                             |                       |
|                      |                   |                          | -                  | 2                                                                                                    | 出  | 境和外市                                           | 币服务                                |                   |                             |                       |
| ¥                    |                   | Ĥ                        | 惠                  |                                                                                                    |    | <u>(</u>                                       | \$                                 | [                 | \$                          | \$                    |
| 我的理财                 | 账号转账              | 热门活动                     | 话费充值               | 理财                                                                                                    | 跨  | 境汇款                                            | 结汇购汇                               | 至 买               | 外币                          | 卖外币                   |
| (\$ <sup>‡</sup> )   |                   | ( <del>*</del> )         | <b>\$</b>          | 임                                                                                                    |    |                                                | ¥                                  |                   | s <mark>o</mark>            | S                     |
|                      | 信用卡               | 生活缴费                     | 转账记录查              | 更多                                                                                                    | :  | 签证通                                            | 出境游保证                              | 金外币现              | 见钞预约                        | 跨境收款                  |
|                      |                   |                          | (a)                |                                                                                                    |    | 8                                              | -~-                                |                   | =^1<br>_0                   | $\bigoplus$           |
| <b>口银</b><br>头条      | 重磅!QST<br>大学排名!   | 官网首次发布                   | 2024欧洲             | 2                                                                                                    | 留  | <b>]</b> 学贷款                                   | 留学卡激                               | 舌 汇入测             | □款查询                        | 全球账户管理                |
| 为你堆积                 | -                 |                          |                    |                                                                                                    |    |                                                | 存 <sup>┣</sup><br>┣ <mark>☆</mark> | ×                 | *                           | ¥<br>L <mark>s</mark> |
| り心理や                 | Ŧ                 |                          |                    |                                                                                                    | ;  | 意外险                                            | 存款证明                               | 港澳学               | 学费缴纳                        | 薪酬结汇                  |
| <b>731.4</b><br>美元(U | <b>.3</b><br>JSD) | <b>434.69↑</b><br>黄金(AU) | <b>309</b> 0<br>上证 | 6 <b>.92 ↓</b><br>指数                                                                                                    | 汇款 | いいです。<br>、 、 、 、 、 、 、 、 、 、 、 、 、 、 、 、 、 、 、 | wu<br>西联汇款                         | <b>~</b><br>水 中银昏 | Cr<br>S<br>S<br>S<br>S<br>S |                       |
| <b>议</b><br>首页       | <b>…</b><br>信用卡   | 図開                       | 全活                 | ②我的                                                                                                    | 生  | 活                                              |                                    |                   |                             |                       |
|                      | -                 |                          |                    |                                                                                                    |    |                                                |                                    |                   | 黒                           |                       |

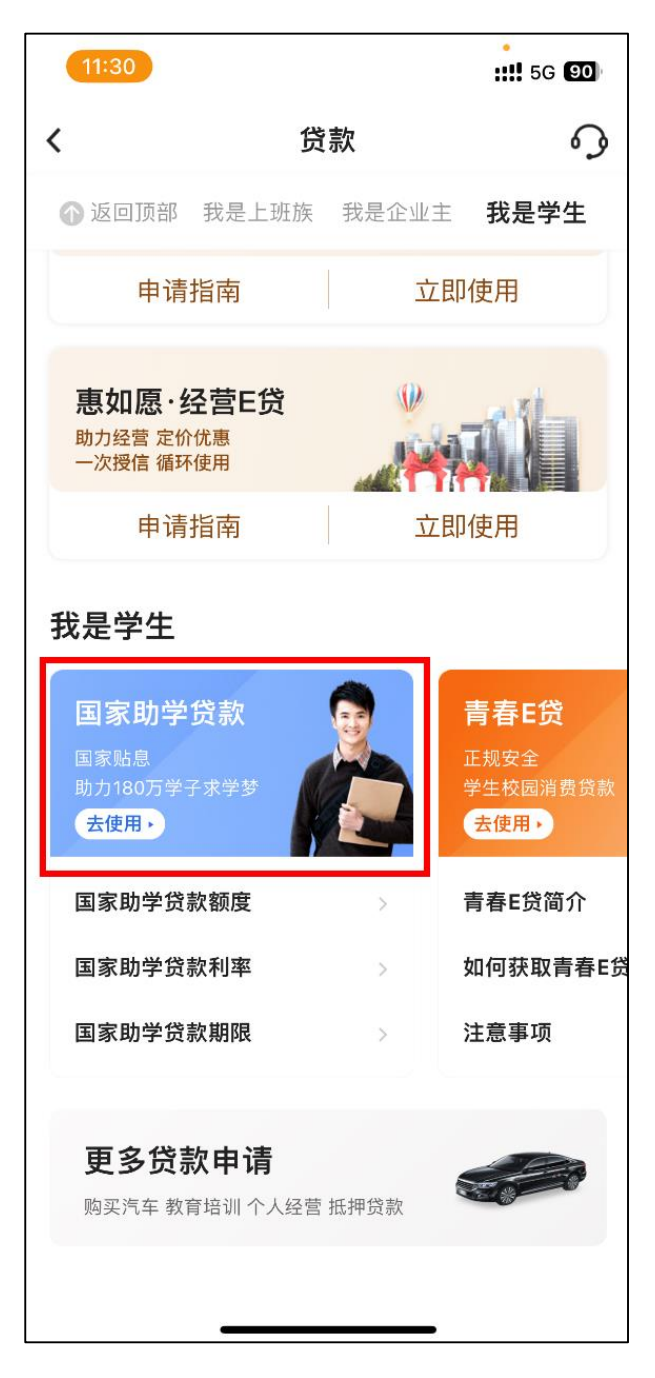

2、在国家助学贷款页面点击"更多",可查看提额申请要求等相关政 策说明。

| utl s | Sketch ᅙ                                                                      | 9:41 AM                           | * 100% 💶            | ul B | 3OC 중 09:41                                                       |        |
|-------|-------------------------------------------------------------------------------|-----------------------------------|---------------------|------|-------------------------------------------------------------------|--------|
| <     |                                                                               | 国家助学贷款                            | <b>℃ </b> ~         | <    | 了解国家助学贷款                                                          | ୢୄ     |
|       | 致青春,                                                                          |                                   |                     | _    |                                                                   |        |
|       | 请让我助你                                                                         | 下梦想启航!                            |                     | Q:   | : 国家助学贷款额度                                                        | ^      |
|       | 快速了解                                                                          |                                   |                     | A:   | 学生应根据实际情况申请国家助学贷款额度,                                              | 全      |
|       |                                                                               |                                   | 2 提额由语 \            |      | 日制普通本专科学生(含第二学士学位、高职<br>生、预科生)每人每年申请贷款额度不超                        | 学<br>过 |
|       | -                                                                             |                                   |                     |      | 16000元;全日制研究生每人每年申请贷款额                                            | 度      |
|       | %                                                                             | ¥                                 |                     |      | 不超过20000元。学生申请的国家助学贷款应<br>5.1.1.1.1.1.1.1.1.1.1.1.1.1.1.1.1.1.1.1 | 优      |
|       | 国家贴息<br>毕业之前不付息                                                               | 毕业还款<br>5年还本宽限期                   | 线上办理<br>1/11类户均可申请  |      | 用于弥补日常生活费。                                                        | -1     |
|       | 3                                                                             | 开办地区/学校查·                         | 洵                   | Q:   | :国家助学贷款利率                                                         | ~      |
|       |                                                                               | 由语                                |                     | Q:   | :国家助学贷款期限                                                         | ~      |
|       |                                                                               | 申请记录查询                            | 5                   | Q:   | :国家助学贷款申请方式                                                       | ~      |
| L     |                                                                               |                                   |                     | Q:   | :国家助学贷款提额有什么要求?                                                   | ~      |
| 100   | 贷款步骤                                                                          |                                   |                     | Q:   | :国家助学贷款"提额申请"入口在哪里?                                               | ~      |
|       | <ul> <li>1.手机银行;<br/>填写个人信息</li> </ul>                                        | <mark>发起申请</mark><br>1. 上传贷款所需资料。 |                     | Q:   | :国家助学贷款申请资料                                                       | ~      |
|       | <ul> <li>2.签署合同</li> <li>确认贷款信息</li> </ul>                                    | 1, 手机银行签署国家即                      | 的学贷款合同。             | Q:   | : 国家助学贷款还款方式                                                      | ~      |
|       | <ul> <li>○ 3.入学确认</li> <li>○ → 四回 → 四回 → 四回 → 四回 → 四回 → 四回 → 四回 → 四</li></ul> |                                   | a. I                | Q:   | :贷款审批额度如何确定?                                                      | ~      |
|       | ○ 4.放款                                                                        | (赤子校老师)进1] 八子W                    | θiΛo                | Q:   | :贷款审批通过后,是否会有短信通知?                                                | ~      |
|       | 贷款完成。                                                                         |                                   |                     | Q:   | :入学确认验证码如何使用?                                                     | ~      |
| Q     | &A                                                                            |                                   |                     | Q:   | :国家助学贷款何时放款?                                                      | ~      |
|       | 额度 利                                                                          | 率 放款                              | 还款更多                | Q:   | :继续贴息如何申请?                                                        | ~      |
|       | Q: 国家助学!                                                                      | 贷款额度                              |                     | Q:   | :2021–2022学年及以前申请的国家助学                                            | ~      |
|       | A:学生应根据<br>制普通本专                                                              | 梁际情况申请国家助<br>科学生(含第二学士学           | 学贷款额度,全日<br>位、高职学生… |      | 贷款如何还款?                                                           |        |
|       |                                                                               |                                   |                     |      |                                                                   |        |
|       |                                                                               |                                   |                     |      |                                                                   |        |

3、对于符合提额申请条件的客户,"国家助学贷款"页面右上角将显示"提额申请"按钮,点击进入申请页面。

以"已放款"状态客户手机银行显示页面示例如下:

| ull BOC 奈   | 09                     | :41      |                      | -   |
|-------------|------------------------|----------|----------------------|-----|
| <           | 国家助                    | 学贷款      | \$                   | Ś   |
|             | <sub>贷款余</sub><br>50.0 | ·额(元) ⑦  | ) 提额申诉               | 青 > |
|             | 00,0                   | 00.00    | 5                    |     |
|             | 再次                     | 申请       |                      |     |
|             | 继续贴息申请                 | 申请记录查    | 询                    |     |
| 放款记录        |                        |          |                      |     |
| 放素<br>2023/ | <sup>次日</sup><br>02/28 | 当<br>10, | 前余额<br><b>000.00</b> | >   |
| 放款<br>2023/ | 大日<br>02/28            | 当<br>10, | 前余额<br><b>000.00</b> | >   |
| 放款<br>2023/ | <sup>次日</sup><br>02/28 | 当<br>10, | 前余额<br><b>000.00</b> | >   |
|             |                        |          |                      |     |

4、在"提额申请"页面输入提额金额,查看《中国银行股份有限公司国家助学贷款借款合同贷款金额变更确认书》并勾选相关条款,点击"提交"按钮进入确认信息页面。

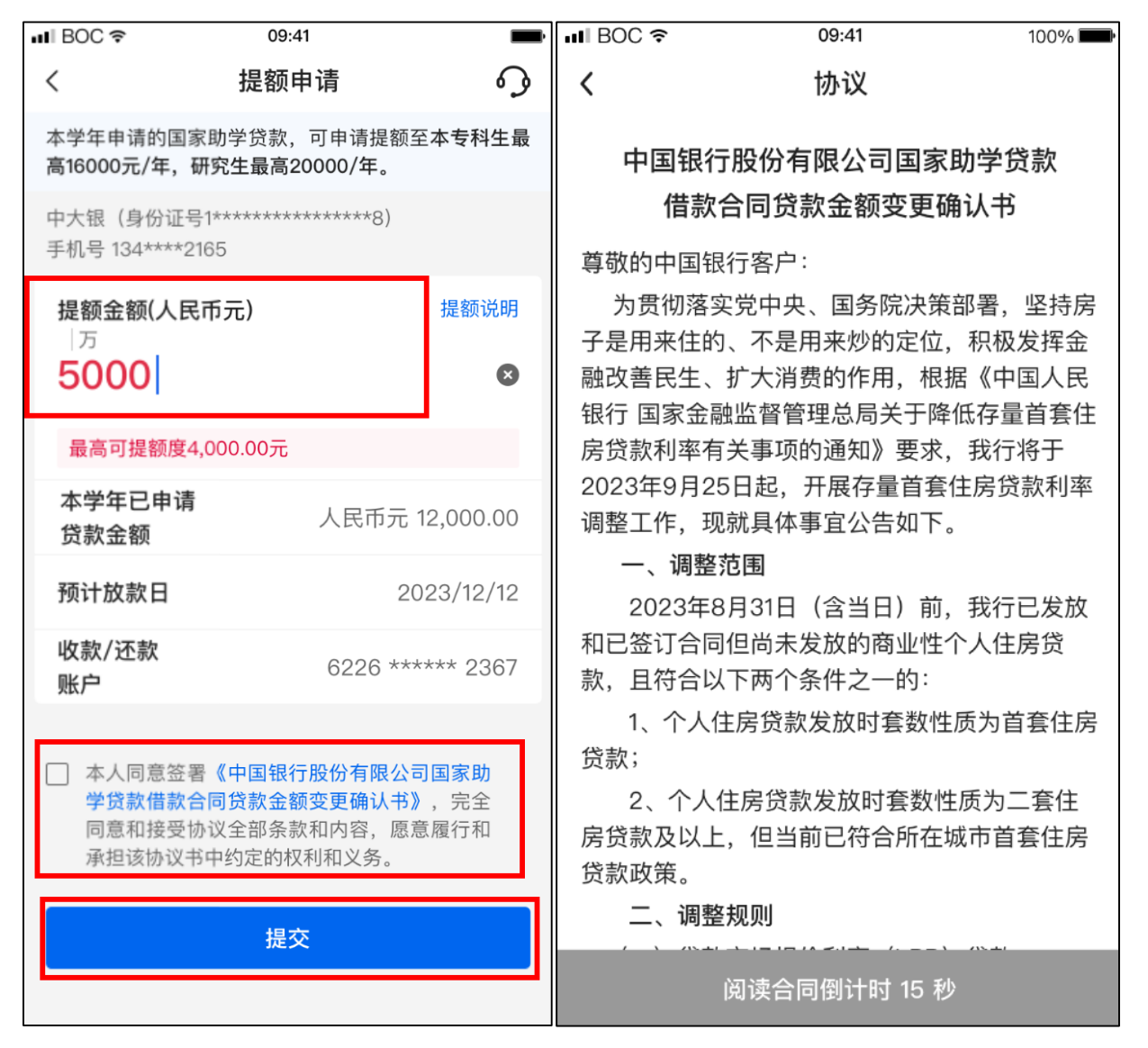

5、点击"确认"按钮后进入人脸认证页面。

| ∎BOC\$                        | 09:41           | 100%     | III BOC 奈 | 09:41                        | <b></b> ,      |
|-------------------------------|-----------------|----------|-----------|------------------------------|----------------|
| <                             | 确认信息            | <b>?</b> | <         | 人脸认证                         |                |
| 提额金额(人民币元)<br><b>4,000.00</b> |                 |          | 需采        | <b>为保障交易安全</b><br>集您的人脸信息以核§ | <b>E</b> 身份    |
| 本学年已申请<br>贷款金额                | 人民币元 12,000.00  |          |           |                              |                |
| 预计放款日                         | 2023/12/12      |          |           |                              |                |
| 收款/还款<br>账户                   | 6226 ***** 2367 |          |           |                              |                |
| 手机号                           | 136 **** 4395   |          |           |                              |                |
| 安全工具                          | 手机交易码           | 更改       |           | $\heartsuit$                 | $\overline{0}$ |
|                               | 石石主人            |          | 正对手机      | 光线充足                         | 脸无遮挡           |
|                               | ע מע            |          |           | 开始人脸认证                       |                |
|                               |                 |          |           |                              |                |

6、人脸认证完成后,提额申请流程结束,提额申请进度及审批结果 可通过国家助学贷款页面"申请记录查询"查看。

| ull BOC≈                              | 09:41                                                                  | 100%   | ∎ BOC 🗢              | 09:41                                           |                                                                                                    | Ē   |
|---------------------------------------|------------------------------------------------------------------------|--------|----------------------|-------------------------------------------------|----------------------------------------------------------------------------------------------------|-----|
| <                                     | 操作结果                                                                   | ୍ୱ     | <                    | 国家助学贷款                                          | 9                                                                                                    | Å   |
| 您可在"国家<br>议<br>提额金额<br>本学年已申请<br>贷款金额 | <ul> <li>         ・レング         ・・・・・・・・・・・・・・・・・・・・・・・・・・・・・</li></ul> | 亥笔贷款的申 |                      | 贷款余额(元) (<br>50,000.0<br>再次申请<br>继续贴息申请   申请记录到 | <ul> <li>● 提额申i</li> <li>○</li> <li>○</li></ul> | 青 > |
| 预计放款日                                 | 2023/12/12                                                             |        | 放款记录                 |                                                 |                                                                                                    |     |
| 收款/还款<br>账户                           | 6226 ***** 2367                                                        |        | 放款<br>2023/0         | 次日 🗎<br>02/28 10                                | 当前余额<br><b>),000.00</b>                                                                                                    | >   |
| 手机号                                   | 136 **** 4395                                                          |        | <u> </u>             |                                                 | 业社会病                                                                                                    |     |
| 您可能需要                                 |                                                                        |        | DX录<br>2023/0        | 02/28 10                                        | 马前乐额<br><b>),000.00</b>                                                                                                    | >   |
| 查看进度                                  |                                                                        | >      | 放款<br><b>2023/</b> 9 | 次日 · · · · · · · · · · · · · · · · · · ·        | 当前余额<br>9,000.00                                                                                                    | >   |
|                                       | 返回首页                                                                   |        |                      |                                                 |                                                                                                    |     |

注: 截图仅供参考, 以系统显示为准。